## Búsqueda Avanzada

Las interfaces de investigación de EBSCO permiten a los usuarios realizar búsquedas avanzadas utilizando un campo de búsqueda única. El campo Búsqueda única ofrece facilidad de uso a investigadores expertos que han desarrollado estrategias de búsqueda más amplias.

## Para utilizar la búsqueda avanzada con un campo de búsqueda único:

- 1. Haga clic en el enlace Búsqueda avanzada debajo del campo Buscar.
- 2. En la pantalla de búsqueda avanzada, ingrese sus términos de búsqueda en el campo Buscar.

**Nota** : Los códigos de campo se pueden usar para crear una búsqueda usando campos indexados referenciados en la cita o en la pantalla completa (o texto completo, si está disponible). *Ver* : <u>Códigos de campo</u>

| New Search                         | h Publication                                                                         | s Subject Terms   | Cited References | More + | Sign In                                        | Califor Colder | Preferences | Languages +      | Help  |
|------------------------------------|---------------------------------------------------------------------------------------|-------------------|------------------|--------|------------------------------------------------|----------------|-------------|------------------|-------|
| 0                                  | Searching: Academic Search Premier   Choose Databases<br>Field Codes                  |                   |                  |        |                                                |                | D           | emonstration Cus | tomer |
| EBSCON                             | ost global wa                                                                         | global warming    |                  |        | Search                                         |                |             |                  |       |
|                                    | Basic Searc                                                                           | h Advanced Search | Search History   |        |                                                |                |             |                  |       |
| Sear                               | rch Options                                                                           |                   |                  |        |                                                |                |             | Peret            |       |
|                                    |                                                                                       |                   |                  |        |                                                |                |             | reset            |       |
| S                                  | earch Modes a                                                                         | ind Expanders     |                  |        |                                                |                |             |                  |       |
|                                    | Search modes 🧃                                                                        |                   |                  |        | Apply related words                            |                |             |                  |       |
| <ul> <li>Boolean/Phrase</li> </ul> |                                                                                       |                   |                  |        |                                                |                |             |                  |       |
|                                    | Find all my search terms     Find any of my search terms     SmartText Searching Hint |                   |                  |        | Also search within the full text of the        | articles       |             |                  |       |
|                                    | imit your result                                                                      | 15                |                  |        |                                                |                |             |                  |       |
|                                    | Full Text                                                                             |                   |                  |        | Image Quick View                               |                |             |                  |       |
|                                    | Image Quick View                                                                      | Types             |                  |        | References Available                           |                |             |                  |       |
|                                    | Black and Wh                                                                          | ite Photograph    | Chart            |        |                                                |                |             |                  |       |
|                                    | Color Photogr                                                                         | raph              | Diagram          |        | Scholarly (Peer Reviewed) Journals             |                |             |                  |       |
|                                    | Craph                                                                                 |                   | mustation        |        |                                                |                |             |                  |       |
|                                    | map.                                                                                  |                   |                  |        | Publication Type All Periodical Newspaper Book |                |             | •                |       |
|                                    | Document Type                                                                         |                   |                  |        | Published Date                                 |                |             |                  |       |
|                                    | Al                                                                                    |                   |                  |        | Month Year: - Mo                               | nth 💌          | Year        |                  |       |
|                                    | Abstract<br>Article                                                                   |                   |                  |        | Publication                                    |                |             |                  |       |
|                                    | Bibliography                                                                          |                   |                  | -      | r workstern                                    |                |             |                  |       |
|                                    |                                                                                       |                   |                  |        | L                                              |                |             |                  |       |

- 3. Seleccione una de las opciones de búsqueda disponibles :
  - **Modos de búsqueda** : use <u>modos de búsqueda</u> específicos , como "Buscar todos mis términos de búsqueda" o "Búsqueda de texto inteligente", o use opciones de búsqueda que amplíen su búsqueda, como "Aplicar palabras relacionadas".
  - Limite sus resultados, como texto completo o tipo de publicación.
  - Limitadores especiales : aplique limitadores específicos a una base de datos. Si selecciona un limitador especial, se aplica solo a la base de datos en la que aparece
- 4. Haga clic en el botón **Buscar**. Aparece la Lista de resultados. El campo de búsqueda se muestra encima de la Lista de resultados. Se conservan sus términos de búsqueda, limitadores y expansores. Para revisar

su búsqueda, puede aplicar los limitadores en **Limitar a**. Haga clic en el enlace **Mostrar más** para ver todos los limitadores y expansores disponibles.

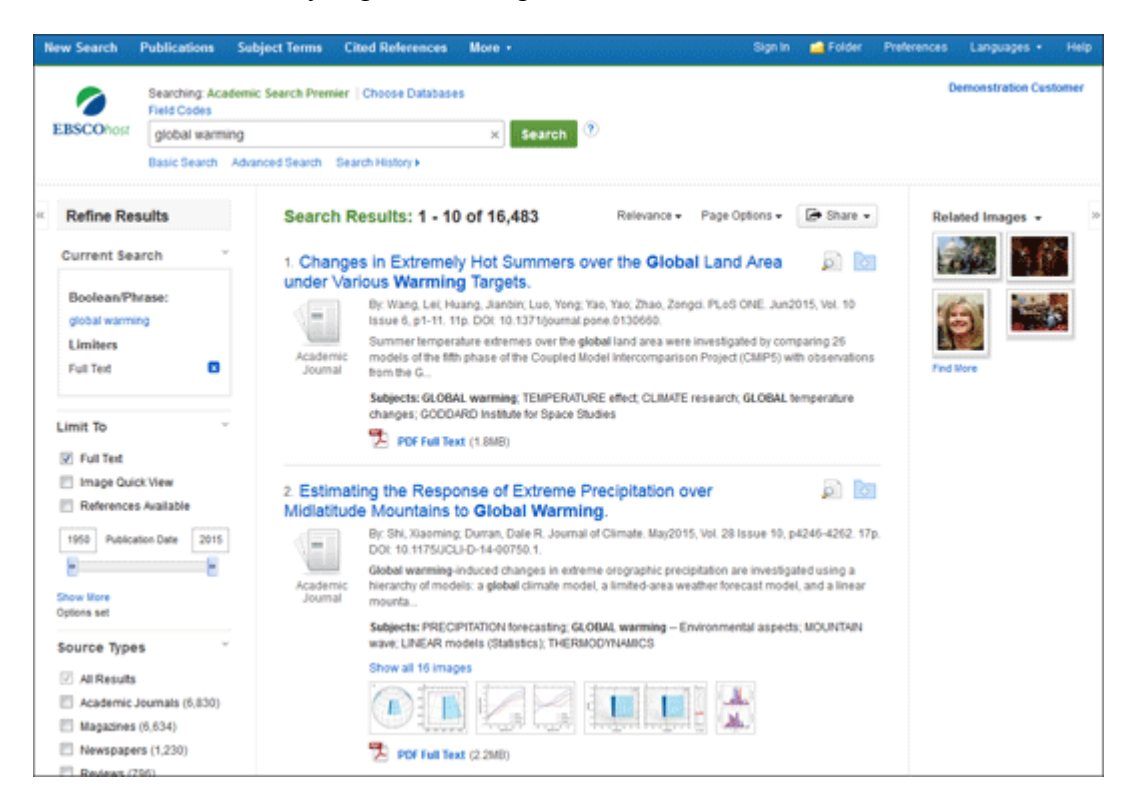

" Atrás